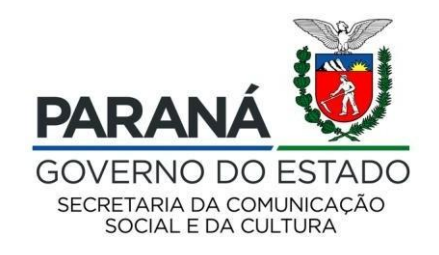

# CULTURA Sistema de Informação

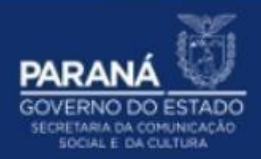

## PASSO A PASSO

### REGISTRO DE ATENDIMENTO AO USUÁRIO

Para inserir e/ou atualizar REGISTRO DE ATENDIMENTO AO USUÁRIO:

- 1. Acesse: http://www.sic.cultura.pr.gov.br/
- 2. Clique em ENTRAR NOSISTEMA:

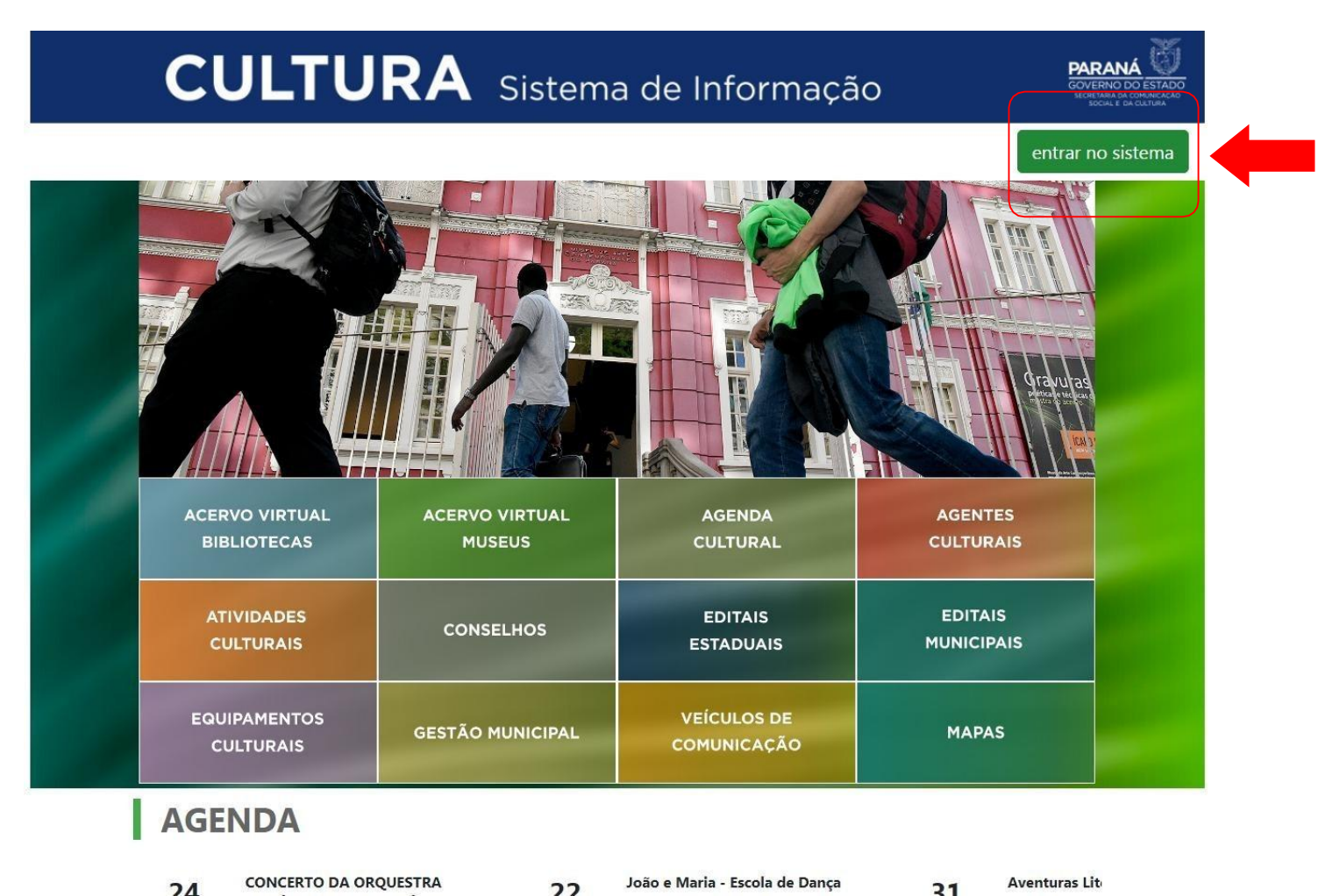

3. Para entrar no sistema, o GESTOR deve utilizar como usuário seu EMAIL e SENHA:

![](_page_2_Picture_1.jpeg)

### 4. Na página inicial, clique em REGISTRO DE ATENDIMENTO AO USUÁRIO:

Selecione o módulo que deseja acessar

| ADMINISTRAÇÃO<br>GERENCIAMENTO DE GRUPOS<br>DE ACESSO, USUÁRIOS E<br>TABELAS AUXILIARES | AGENTES CULTURAIS<br>ACESSO AO MÓDULO | AGENTE CULTURAL<br>Área de trabalho para<br>agentes culturais | ATIVIDADES CULTURAIS<br>ELENCO DAS ATIVIDADES<br>CULTURAIS DESENVOLVIDAS<br>NO ESTADO | EQUIPAMENTOS<br>CULTURAIS<br>ACESSO AO MÓDULO | CONSELHO ESTADUAL DE<br>CULTURA<br>ACESSO AO MÓDULO |
|-----------------------------------------------------------------------------------------|---------------------------------------|---------------------------------------------------------------|---------------------------------------------------------------------------------------|-----------------------------------------------|-----------------------------------------------------|
|-----------------------------------------------------------------------------------------|---------------------------------------|---------------------------------------------------------------|---------------------------------------------------------------------------------------|-----------------------------------------------|-----------------------------------------------------|

| INCENTIVO À CULTURA<br>SISTEMA DE APOIO À LEI DE<br>INCENTIVO À CULTURA NO<br>PARANÁ - SISPROFICE | GESTÃO MUNICIPAL DE<br>CULTURA<br>CULTURA EM NÚMEROS | MEIOS DE COMUNICAÇÃO<br>ACESSO AO MÓDULO | ENSINO A DISTÂNCIA<br>INSCRIÇÃO E DISTRIBUIÇÃO<br>DE VAGAS PARA CURSOS EAD | AUXÍLIO EMERGENCIAL<br>CULTURAL - LEI ALDIR<br>BLANC<br>SOLICITAÇÃO DO AUXILIO<br>EMERGENCIAL CULTURAL | PATRIMONIO V2<br>NOVA VERSÃO DO<br>PATRIMONIO - EM<br>DESENVOLVIMENTO |
|---------------------------------------------------------------------------------------------------|------------------------------------------------------|------------------------------------------|----------------------------------------------------------------------------|----------------------------------------------------------------------------------------------------|-----------------------------------------------------------------------|
|---------------------------------------------------------------------------------------------------|------------------------------------------------------|------------------------------------------|----------------------------------------------------------------------------|----------------------------------------------------------------------------------------------------|-----------------------------------------------------------------------|

| PATRIMÔNIO CULTURAL<br>CONSULTA AO PATRIMÔNIO<br>CULTURAL | REGISTRO DE<br>ATENDIMENTO AO<br>USUÁRIO<br>REGISTRO DE ATENDIMENTO<br>AO LISILÁRIO DO SISTEMA | <b>SAIR</b><br>SAIR DO SISTEMA |
|-----------------------------------------------------------|------------------------------------------------------------------------------------------------|--------------------------------|
|-----------------------------------------------------------|------------------------------------------------------------------------------------------------|--------------------------------|

5. Em seguida, clique em ATENDIMENTOS:

![](_page_4_Picture_1.jpeg)

6. Selecione uma das opções e clique em PESQUISAR:

| Atendimentos                    |                                      |   |
|---------------------------------|--------------------------------------|---|
| Nome Atendedor                  |                                      |   |
| Órgão Atendedor                 |                                      | ~ |
| Departamento Atendedor          |                                      | ~ |
| Módulo/Sistema Atendido         |                                      | ~ |
| Entidade Atendida               |                                      |   |
| Pessoa Atendida                 |                                      |   |
| Município Atendido              |                                      | ~ |
| Tipo de Atendimento             |                                      | ~ |
| Forma de Atendimento            |                                      | ~ |
| Situação do Atendimento         |                                      | ~ |
| Data de Cadastro do Atendimento | de até                               |   |
|                                 | Pesquisar Cadastrar novo atendimento |   |

#### 7. Selecione CADASTRAR NOVO ATENDIMENTO:

| 🗟 Atendimentos                  |                                      |  |
|---------------------------------|--------------------------------------|--|
| Nome Atendedor                  |                                      |  |
| Órgão Atendedor                 | ~                                    |  |
| Departamento Atendedor          | ·                                    |  |
| Módulo/Sistema Atendido         | ~                                    |  |
| Entidade Atendida               |                                      |  |
| Pessoa Atendida                 |                                      |  |
| Município Atendido              | ~                                    |  |
| Tipo de Atendimento             | $\checkmark$                         |  |
| Forma de Atendimento            | ~                                    |  |
| Situação do Atendimento         | ~                                    |  |
| Data de Cadastro do Atendimento | de até                               |  |
|                                 | Pesquisar Cadastrar novo atendimento |  |

8. Selecione o MÓDULO a que o atentimento se refere – pode ser um ou mais módulos:

| 🏙 Cadastro de Atendimento |                                      |                                |                                                  |                               |
|---------------------------|--------------------------------------|--------------------------------|--------------------------------------------------|-------------------------------|
| Atendedor                 |                                      |                                |                                                  |                               |
| * Atendedor               | Adriane Santos                       |                                |                                                  |                               |
| * Módulo/Sistema          | Equipamentos Culturais               | 🗌 Troféu Gralha Azul           | 🗌 Consulta Pública                               | 🗌 Gestão Municipal de Cultura |
|                           | 🗌 Registro de Atendimento ao Usuário | 🗌 Ensino a Distância           | 🗌 Auxílio Emergencial Cultural - Lei Aldir Blanc | Patrimonio v2                 |
|                           | SISPROFICE EM NÚMEROS                | Agentes Culturais              | C Atividades Culturais                           | 🗌 Incentivo à Cultura         |
|                           | 🗌 Patrimônio Cultural                | Agente Cultural                | Eventos e Conferências                           | 🗌 Meios de Comunicação        |
|                           | 🗌 Administração                      | 🗌 Conselho Estadual de Cultura | Rede Jovem                                       |                               |

# Ex.: Gestão Municipal – quando se tratar de componentes do Sistema de Cultura: Órgão Gestor, Conselho, Conselheiros, Plano e Fundo

9. Selecione a PESSOA ATENDIDA, clicando no ícone "lupa":

| Pessoa Atendida          |   |   |
|--------------------------|---|---|
| Entidade Atendida        |   |   |
| Agente Cultural Atendido |   |   |
| * Pessoa Atendida        |   |   |
| CPF/CNPJ                 |   |   |
| Município                | ~ | - |
| E-mail                   |   |   |
| Telefone                 |   |   |

Para que o Gestor Cultural do Município, possa avaliar o atendimento porteriormente, é necessário que esteja cadastrado como agente cultural no SIC.Cultura, tendo login e senha de acesso.

10. Buscar o AGENTE CULTURAL, informando NOME, CPF ou E-mail:

| Nome     |  |
|----------|--|
| Nome     |  |
|          |  |
| CPF/CNPJ |  |
| E-mail   |  |

 $\times$ 

### Buscar Agente Cultural

| Nome     | Portal da Cultura |  |
|----------|-------------------|--|
| CPF/CNPJ |                   |  |
| E-mail   |                   |  |
|          | Pesquisar         |  |

#### 10 🗸 resultados por página

|   | Código 🔺 | Nome 🔶                                                         | CPF/CNPJ 🔶         | E-mail                                |
|---|----------|----------------------------------------------------------------|--------------------|---------------------------------------|
| ~ | 20432    | Portal da Cultura - Gestor Municipal                           | 688.756.477-71     | adriana_gestao_municipal@yahoo.com.br |
| ~ | 20792    | Portal da Cultura - Empreendimentos Criativos                  | 21.627.279/0001-08 | adriana_empreendimentos@yahoo.com.br  |
| ~ | 24252    | Portal da Cultura - Proprietário de Espaço Cultural<br>Privado | 268.718.141-24     | adrianagestor_privado@yahoo.com       |
| ~ | 42542    | Portal da Cultura - Gestor Departamento                        | 040.045.380-09     | adriana.secretaria@yahoo.com          |
|   |          |                                                                |                    |                                       |

Mostrando de 1 até 4 de 4 registros

Anterior 1 Próximo

×

### 12. Selecione o TIPO DE ATENDIMENTO, FORMA DE ATENDIMENTO, DESCREVA O ATENDIMENTO e a SITUAÇÃO DO ATENDIMENTO:

~

 $\mathbf{v}$ 

| Atendimento                |                                                |
|----------------------------|------------------------------------------------|
| * Data do atendimento      | 11/07/2022 16:05                               |
| * Tipo de Atendimento      | Treinamento                                    |
| * Forma de Atendimento     | Visita                                         |
| * Descrição do atendimento | Leis de instituição dos componentes de cultura |
|                            |                                                |
|                            |                                                |
|                            |                                                |
|                            |                                                |
| * Situação do Atendimento  | Encaminhado para verificação                   |

O Gestor Municipal só poderá avaliar o atendimento se a SITUAÇÃO DO ATENDIMENTO estiver como CONCLUÍDA.

13. Insira ANEXOS como PDF, IMAGEM JPEG ou PNG de até 5mb na opção ESCOLHER ARQUIVO e clique em GRAVAR ATENDIMENTO.

| Código | * Descrição           | * Publicar | Download | Arquivo                                   | + |
|--------|-----------------------|------------|----------|-------------------------------------------|---|
|        |                       | Sim 🗸      |          | Escolher arquivo Nenhum arquivo escolhido |   |
|        | Gravar Atendimento Vo | oltar      |          |                                           |   |

Exemplos:

• Descrição: Ofício, Relatório de Visita